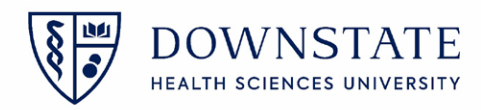

## Dragon Medical One

## **Configure PowerMic Mobile**

1. Download **PowerMic Mobile** on your mobile device

| Search |                                          |   |
|--------|------------------------------------------|---|
| J      | PowerMic Mobile<br>Nuance Communications |   |
| NUANCE | OPEN                                     | Û |

- 2. **Open** this link <u>http://powermicmobile.nuance.com/PowerMicMobile/ad6d0992-7e9e-4635-ba83-7a91d2d618cd/index.html</u> on your mobile phone
- 3. Select the corresponding operating system for your mobile device

| NUANCE |                                     |  |  |  |
|--------|-------------------------------------|--|--|--|
|        | Getting Started: PowerMic Mobile    |  |  |  |
|        | Mobile App Configuration            |  |  |  |
|        | PowerMic Mobile Configuration Links |  |  |  |
| -      | ios                                 |  |  |  |
| +      | Android                             |  |  |  |

4. Click Open

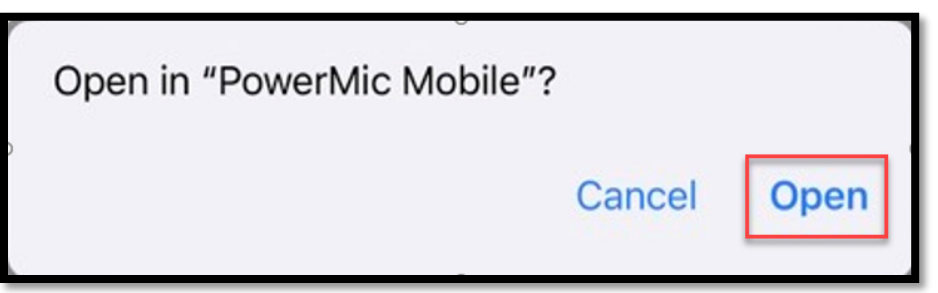

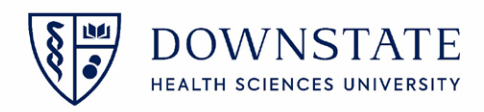

5. Click Start

| Nuance <sup>®</sup><br>PowerMi<br>Version 2022.1 | ic <sup>∞</sup> Mobile    |
|--------------------------------------------------|---------------------------|
| Profile 1                                        | ~                         |
| Enter User Name                                  |                           |
| Log                                              | g In                      |
|                                                  |                           |
| PowerMi<br>Welcome to Po                         | c Mobile<br>werMic Mobile |
|                                                  |                           |

6. Before logging into the PowerMic Mobile app, first open and log into the **Dragon Medical One** application on your Downstate Computer using your **NetID** 

| Illscripts Gateway Logon                                                                                                    | ) av                                                         |                         |
|----------------------------------------------------------------------------------------------------|--------------------------------------------------------------|-------------------------|
| Allscripts®<br>Sunrise™ Enterprise<br>Release 17.3                                                                                                    | Dragon<br>Medical O                                          |                         |
| UsernamePassword                                                                                                    | Nuance <sup>®</sup><br>Dragon Medical<br>One                 | Construction Desktop    |
| User Name JGrey                                                                                                    |                                                              | User:                   |
|                                                                                                    |                                                              | JGrey                   |
| Password                                                                                                    |                                                              | Microphone:             |
|                                                                                                    |                                                              | Microphone (PowerMic 4) |
|                                                                                                    |                                                              | Language:               |
|                                                                                                    |                                                              | English (United States) |
|                                                                                                    |                                                              | Specialty:              |
| This System should only be accessed by Authorized Users                                                                                                    |                                                              | General Medicine 👻      |
| Reminder: HealthBridge Mobility is now available to all clinicians, it allows you access                                                                                                    |                                                              |                         |
| from mobile devices. It is compatible with iOS and Android platforms. Please contact                                                                                                    |                                                              | OK Exit                 |
| HelpDesk (x4357 option 1) if you're interested.                                                                                                    |                                                              |                         |
|                                                                                                    |                                                              |                         |
| Need Help? Forgot Password? Login Cancel                                                                                                    |                                                              |                         |
| Current Workgroup: PRODUCTION                                                                                                    |                                                              | NUANCE                  |
|                                                                                                    | © 2011-2022 Nuance Communications, Inc. All rights reserved. | 2021.4.4 (21.4.95.2224) |
| © 2017 Allscripts Healthcare Solutions, Inc. and/or its affiliates. All Rights Reserved. This software contains confidential and<br>proprietary information of Allscripts Healthcare Solutions. Inc. and/or its affiliates. This software is reveated by tracks served. |                                                              |                         |
| and copyright law. All use of the software is governed by the license terms of Allscripts Healthcare Solutions, Inc. and/or its<br>efficience. Notice to 115. Governmental Inter: This software is "Commarcial Commuter Softwares" full police slick have               |                                                              |                         |

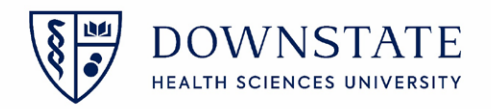

7. Once you are logged into the dragon Medical One application on your Desktop, log into the **PowerMic Mobile** app on your mobile device using your **NetID** 

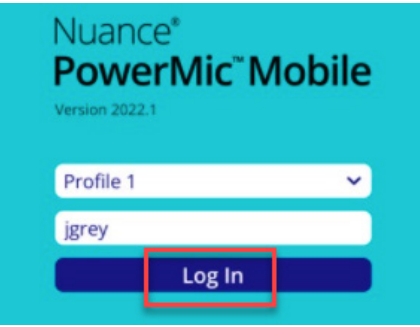

8. PowerMic Mobile will connect and the controls will display

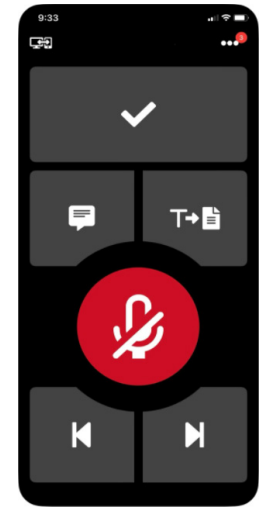

<u>Note:</u> if you use **Dragon Medical one** at multiple Hospitals, clicking on the **Profiles** Button allows you to switch between your hospital's profiles. You will need the configuration URL provided by your Hospital's administrator to set them up.

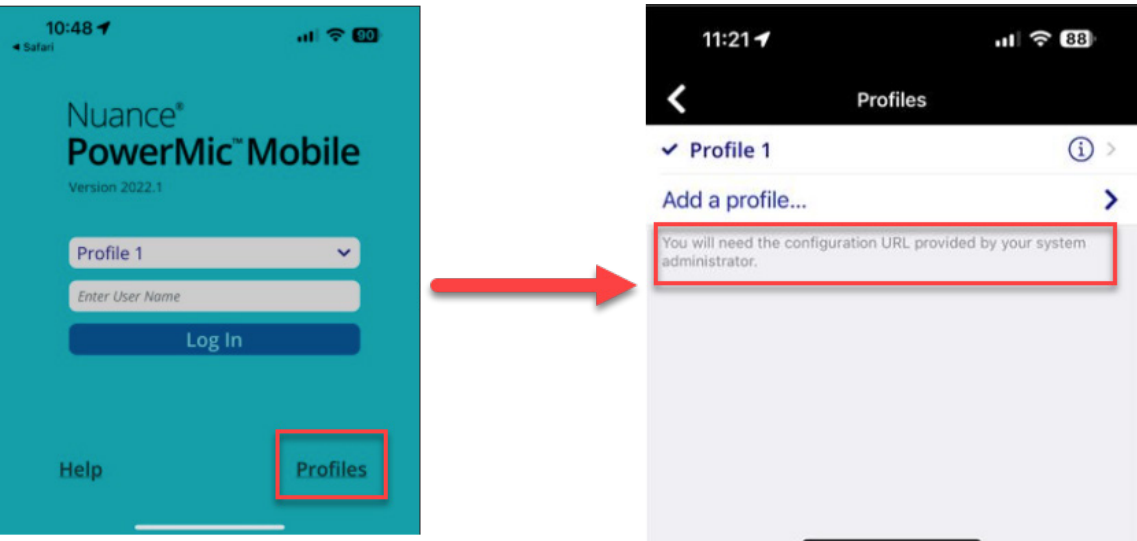